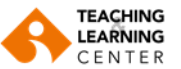

## Panopto Video Kayıtlarını Başka Bir Klasöre Taşıma Ve Kopyalama İşlemleri

**1.** Kullanıcı adı ve şifrenizle Blackboard sistemine giriş yapınız.

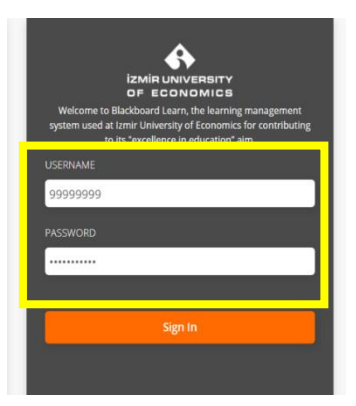

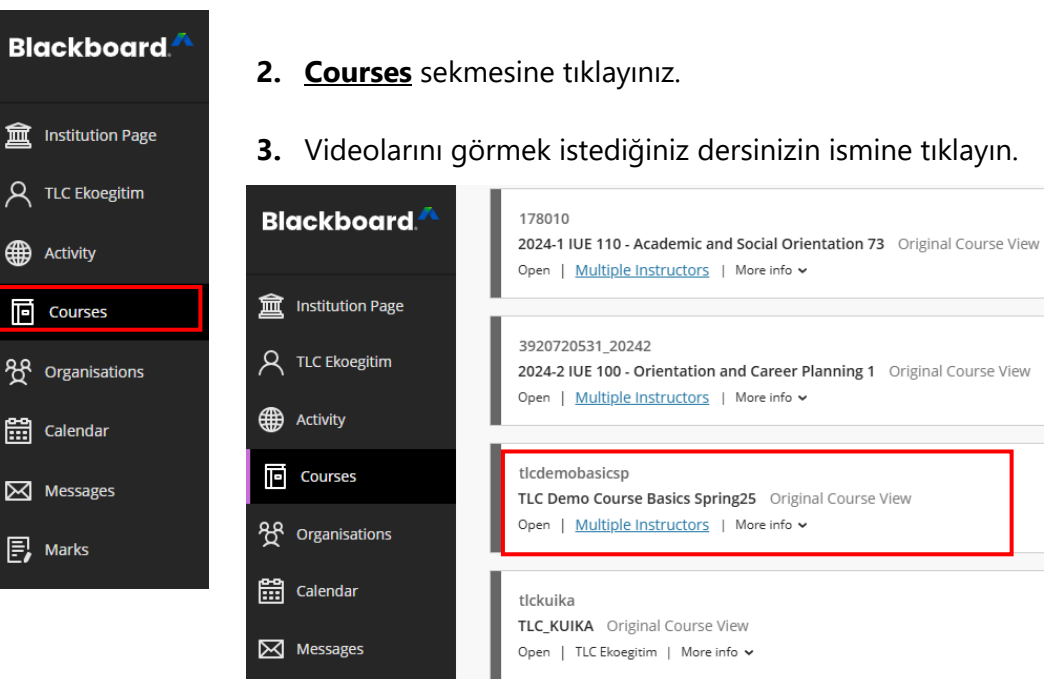

4. Dersin menüsündeki <u>Panopto Video</u> sekmesine tıklayın.

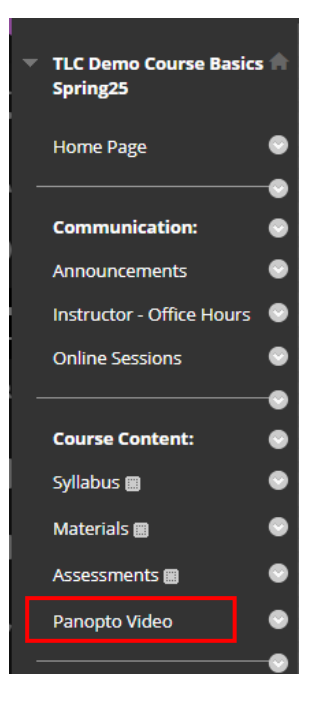

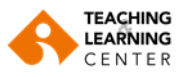

## 5. Açılan ekranın sağ tarafında yer alan ok işaretine tıklayın.

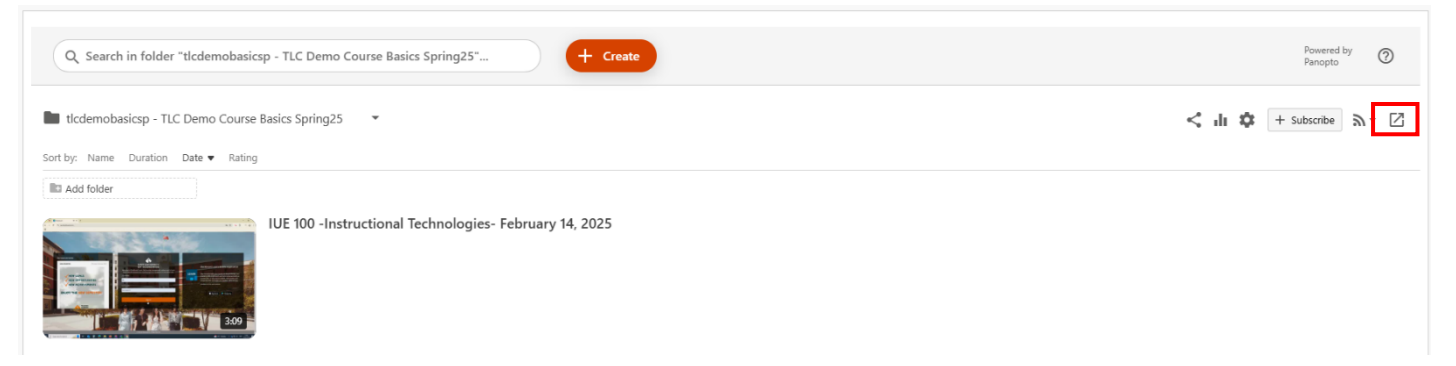

**6.** Soldaki küçük kutucuğa tıklayarak başka bir klasöre taşımak veya kopyalamak istediğiniz videoyu seçin. Tıklandığınızda alan turuncu renkte görünecektir.

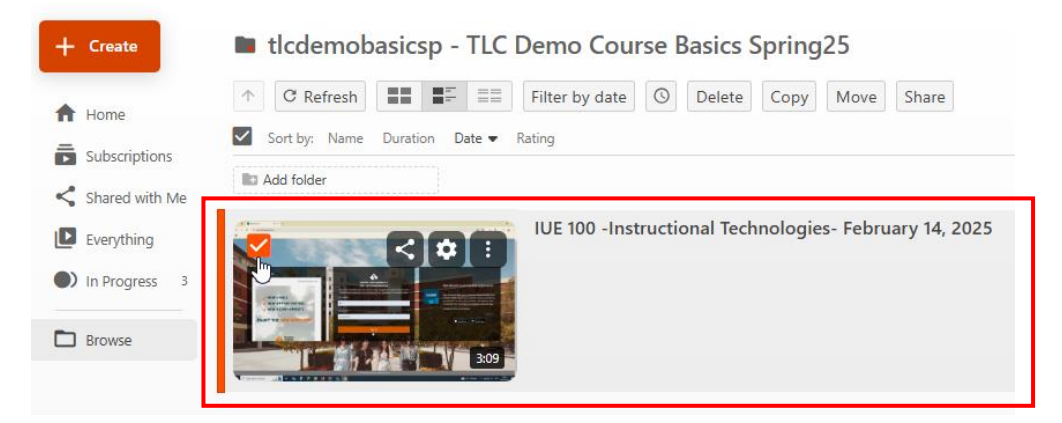

**7.** Seçilen videoyu başka bir klasöre <u>taşımak</u> istiyorsanız üst kısımda yer alan **"MOVE"** seçeneğine, <u>kopyalamak</u> istiyorsanız ise **"COPY"** seçeneğine tıklayınız.

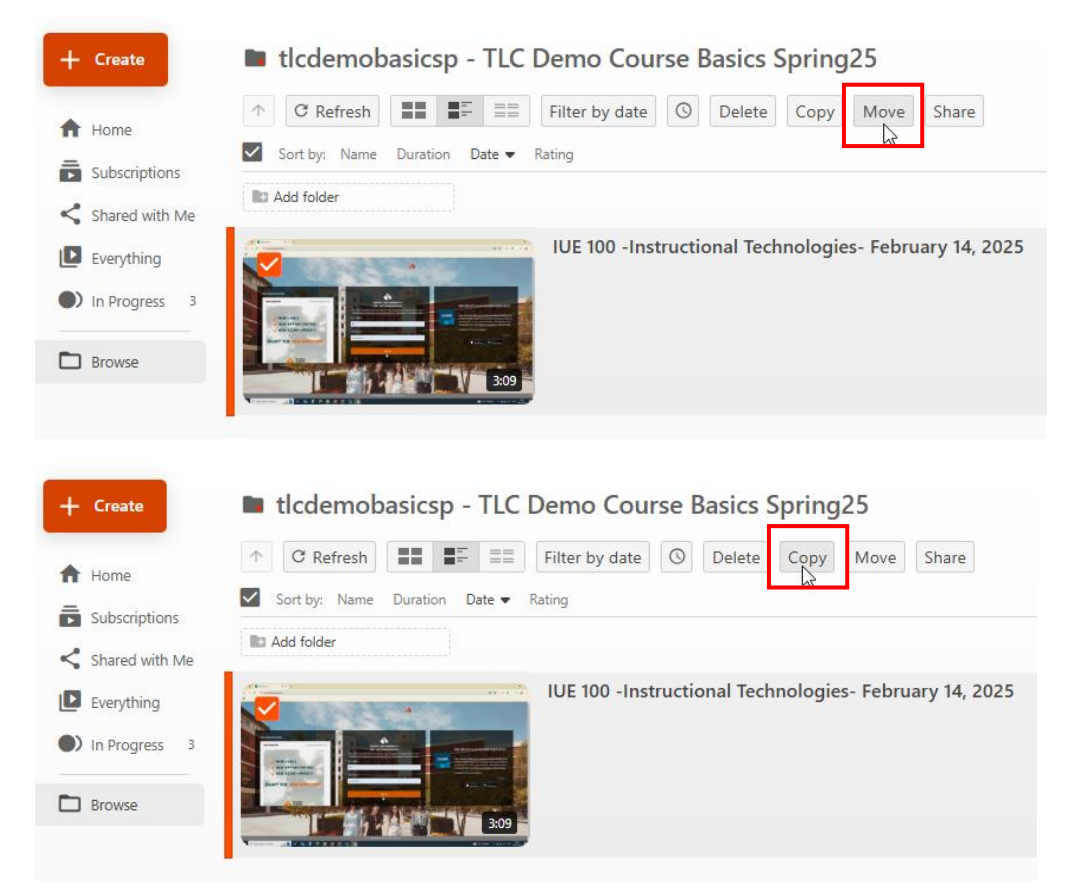

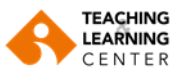

**8.** Aşağı açılır menüde yer alan oka tıklayarak videoyu taşımak veya kopyalamak istediğiniz klasörü seçin.

| Move video(s) to Choose a folder or start typing to search | Move | × |
|------------------------------------------------------------|------|---|
| 1 IUE 100 -Instructional Technologies- February 14, 2025   |      |   |
|                                                            |      |   |
| Copy video(s) to Choose a folder or start typing to search | Сору | × |

9. Son olarak işlemi tamamlamak için **"MOVE"** veya **"COPY"** seçeneğine tıklayın.

| Move video(s) to 3920720531_20242 - 2024-2               |
|----------------------------------------------------------|
| 1 IUE 100 -Instructional Technologies- February 14, 2025 |
| Copy video(s) to 3920720531_20242 - 2024-2               |
| 1 IUE 100 -Instructional Technologies- February 14, 2025 |